## HOW TO UPLOAD DOCUMENTS

- 1. Login to the Springboard website
- 2. Click on "Applications" at the top right hand corner

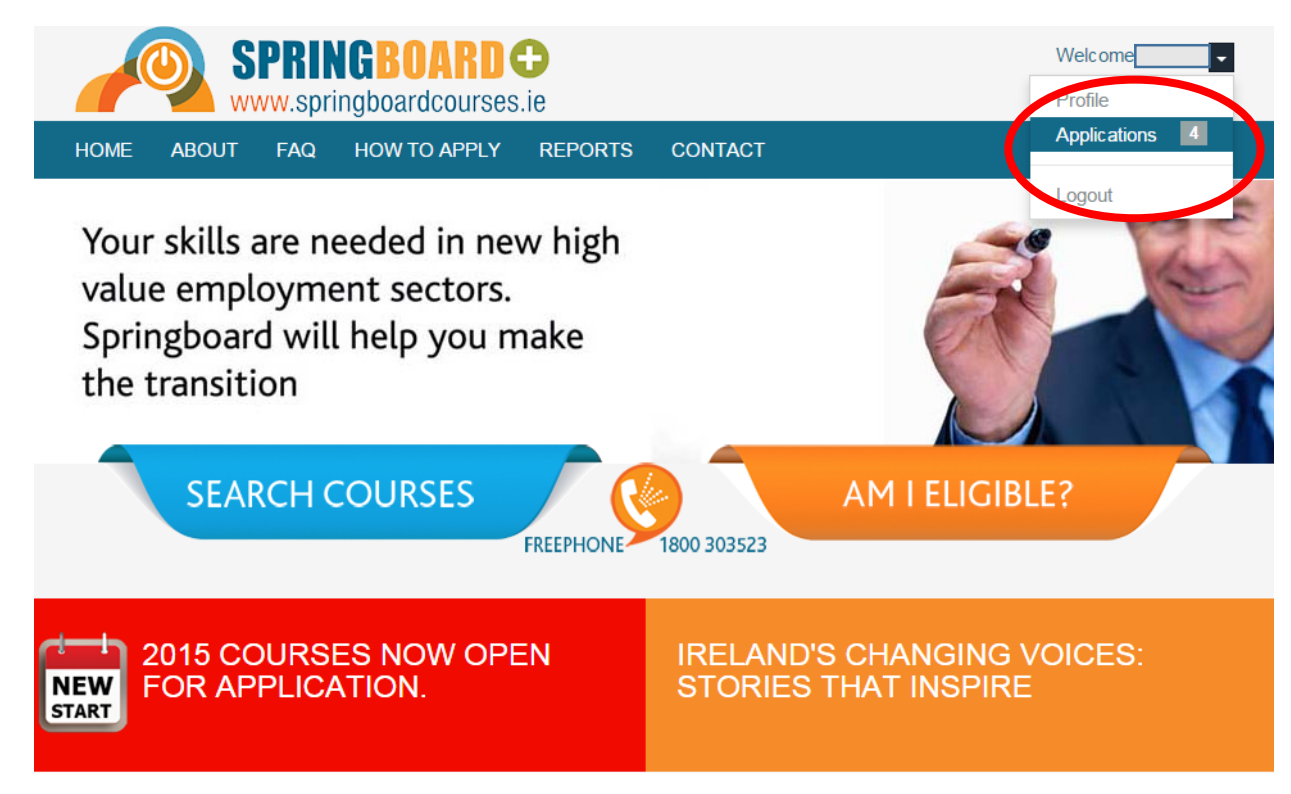

3. Your list of applications will display. On the right hand side will be three small buttons. Click on the round button to upload documents.

| HOME                   | ABOUT                           | FAQ                      | HOW TO APPLY                    | REPORTS                           | CONTACT                  |               |                        |                         |
|------------------------|---------------------------------|--------------------------|---------------------------------|-----------------------------------|--------------------------|---------------|------------------------|-------------------------|
| Home / App             | lication                        |                          |                                 |                                   |                          |               |                        |                         |
| Му ар                  | plicatio                        | ns                       |                                 |                                   |                          |               |                        |                         |
| 10                     | records per                     | page                     |                                 |                                   | Search:                  | Search        |                        | X Clear                 |
| Course                 | e name                          |                          | *                               | Provider                          | ♦ Submitted <sup>♦</sup> | \$ Status     | Acceptance<br>Deadline |                         |
| Certificat<br>[DIGIMA  | e in Digital Ma<br>RKJ]         | arketing (J              | an 2015)                        | National<br>College of<br>Ireland | 2014-12-15<br>09:19:18   | Draft         | 15/12/2014             | <mark>∕ ×</mark> ≡      |
| Higher D<br>CONVE      | iploma in Scie<br>RSION] (Jan 2 | ence in Clo<br>2015) [HD | oud Computing [ICT<br>SCCJ]     | National<br>College of<br>Ireland | 2014-12-16<br>09:19:37   | Draft         | 2/2/2015               |                         |
| Higher D<br>Cloud Ga   | iploma in Scie<br>aming) [ICT C | ence in Co<br>ONVERS     | mputing (Mobile<br>ION] [HDSMG] | National<br>College of<br>Ireland | 2015-05-26<br>09:45:23   | Submitted     | N/A                    | <ul><li>● ● Ξ</li></ul> |
| Certificat<br>2014) [C | e in Mobile Ap<br>MAD]          | oplications              | Development (Sept               | National<br>College of<br>Ireland | 2014-06-10<br>00:00:00   | UserCancelled | N/A                    | • =                     |
| Showing 1              | to 4 of 4 entri                 | ies                      |                                 | ← Previous                        | 1 Next $\rightarrow$     |               |                        |                         |

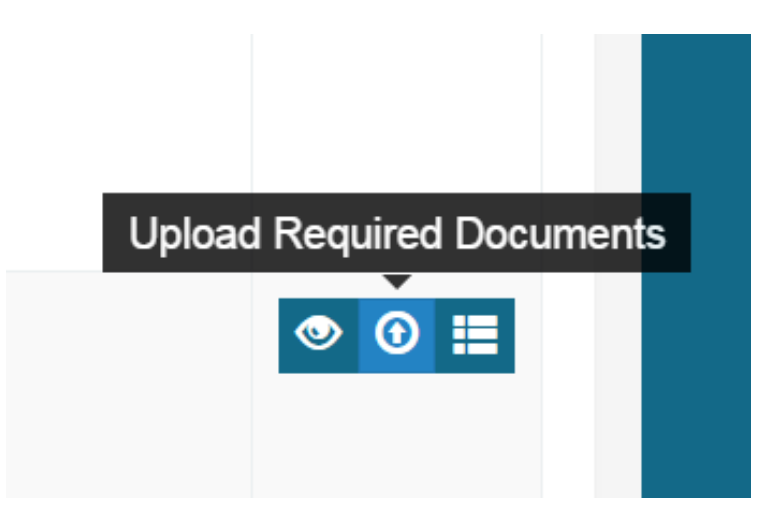

4. You will then be taken to the "File Management" screen, where you can upload additional documents and edit your existing documents.

|                     | S                                       | PRIN<br>vw.sprii | GBOARD (             | Ð<br>.ie          |                    | Welcome -                      |
|---------------------|-----------------------------------------|------------------|----------------------|-------------------|--------------------|--------------------------------|
| HOME                | ABOUT                                   | FAQ              | HOW TO APPLY         | REPORTS           | CONTACT            |                                |
| Home / App          | lication / File                         | e Managr         | nent                 |                   |                    |                                |
| File M              | anagem                                  | nent             |                      |                   |                    | ← Back                         |
| Acade               | mic Transc                              | ripts            |                      |                   |                    |                                |
| Please of File uplo | submit a copy<br>oad:<br>e File No file | y of your a      | academic transcripts | s. Transcripts ar | e a breakdown of y | /our degree, module by module. |
|                     |                                         |                  |                      |                   |                    |                                |
| Final D             | )egree Cer                              | tificate         | / Diploma Supple     | ement             |                    |                                |